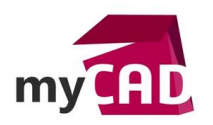

Trucs & Astuces – Automatiser la création de tracés de résultats dans SOLIDWORKS Simulation

## Résumé

A chaque simulation c'est la même chose, vous devez manuellement ajouter les mêmes tracés de résultats... C'est une action fastidieuse ! Nous allons voir comment automatiser la création de tracés de résultats dans SOLIDWORKS Simulation. Ce réglage vous permettra de faire des économies de clics et de temps.

## Solutions

# 1. Accéder aux options SOLIDWORKS Simulation

Tout d'abord, activez votre module Simulation.

| <b>3</b> solidworks              | Fichier Editio          | on Affichage Ins             | ertion Outils                 | Simulation           | Fenêtre           | ? 🖈 [                            | • 🗁 •                        |
|----------------------------------|-------------------------|------------------------------|-------------------------------|----------------------|-------------------|----------------------------------|------------------------------|
| CircuitWorks PhotoView Sc<br>360 | anTo3D SOLIDWC<br>Motio | DRKS SOLIDWORKS<br>n Routing | C<br>SOLIDWORKS<br>Simulation | SOLIDWORK<br>Toolbox | E<br>5 TolAnalyst | SOLIDWORKS<br>Flow<br>Simulation | ලිට්<br>SOLIDWOR<br>Plastics |
| Fonctions Esquisse Surfa         | ces Evaluer C           | ompléments de SOI            |                               | Simulation           | Préparation d     | le l'analyse                     |                              |

L'activation du module Simulation permet d'accéder aux options de SOLIDWORKS Simulation, comme vous pouvez le voir dans l'image ci-dessous :

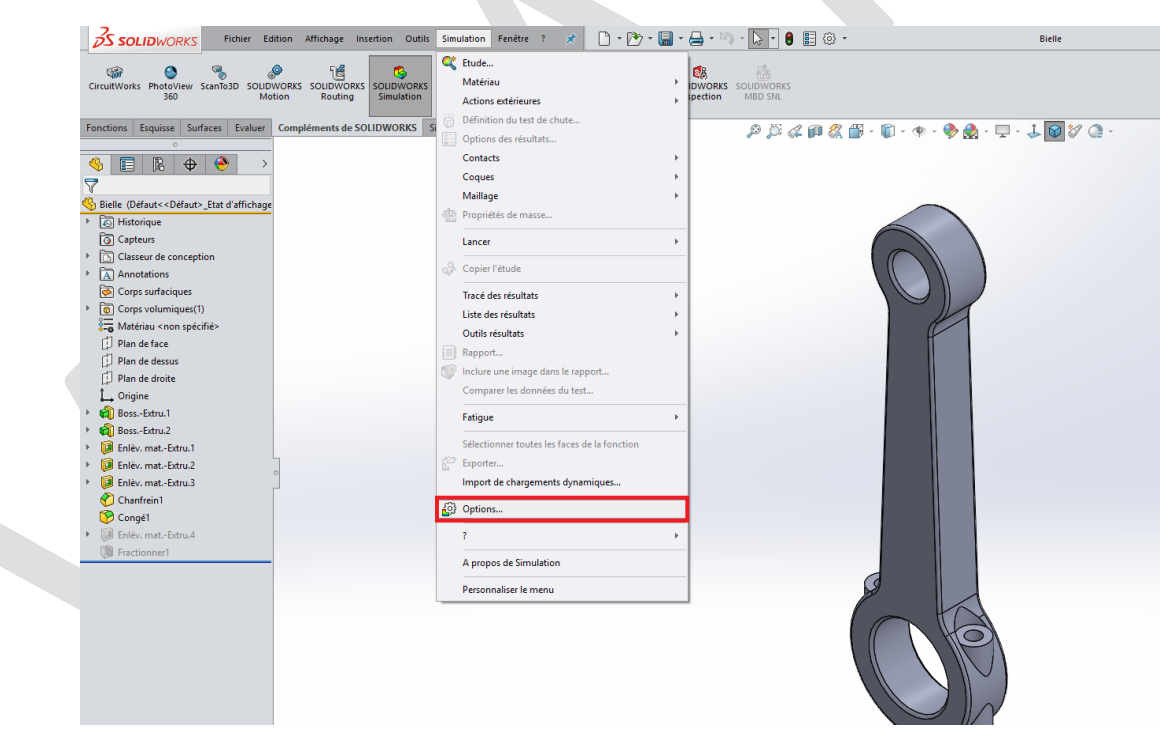

Puis, en cliquant sur « Options », vous accédez au menu des Options SOLIDWORKS Simulation.

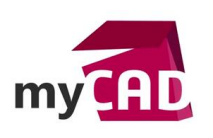

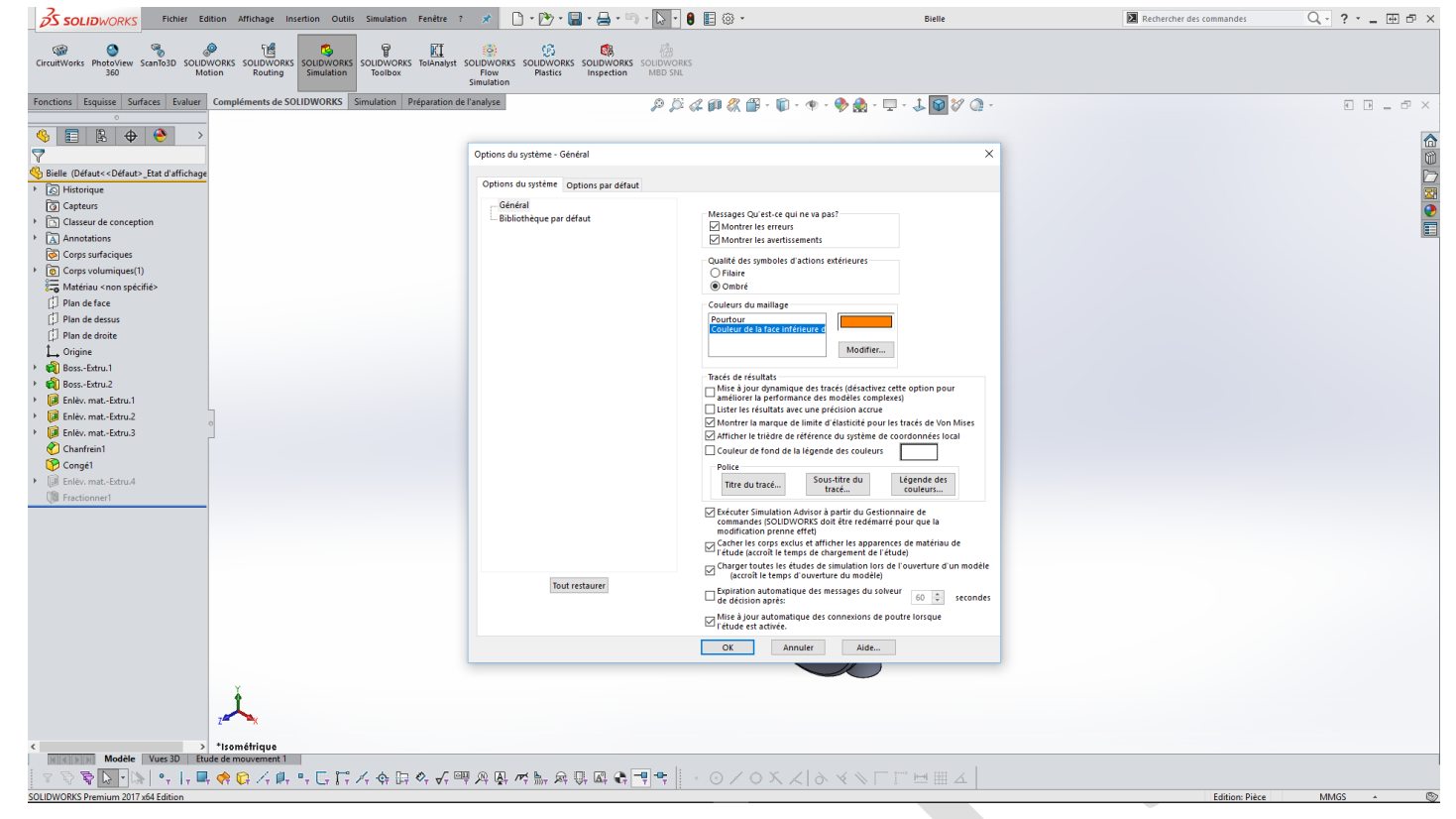

## 2. Ajouter un tracé par défaut

Ensuite, en haut de ce menu, rendez-vous sur l'onglet « Options par défaut ».

| SS SOLIDWORKS Fichier Edition Affichage Insertion                                                                                                    | Outils Simulation Fenètre ? 🖈 🗋 - 🏲 - 🚍 -                                               | 🔊 - 💽 - 🟮 🗉 🐵 -                                             | Bielle                                                                    | Rechercher des commandes | Q - ? III 🗗 × |
|----------------------------------------------------------------------------------------------------|-----------------------------------------------------------------------------------------|-------------------------------------------------------------|---------------------------------------------------------------------------|--------------------------|---------------|
| CircuitWorks PhotoView Scanfo3D SOLIDWORKS SOLIDWORKS SOLIDWORKS SOLIDWORKS SOLIDWORKS SOLIDWORKS                                                                                                    | NORKS<br>SOLIDWORKS TolAnalyst SOLIDWORKS SOLIDWORKS<br>Toolbox Flow Plastics inspectio | RKS SOLIDWORKS<br>n MBD SNL                                 |                                                                           |                          |               |
| Fonctions Esquisse Surfaces Evaluer Compléments de SOLIDWOR                                                                                                    | RKS Simulation Préparation de l'analyse                                                 | P 🎜 🗸 🗊 🖧 🗒 - 🗊 - 🎕                                         | - 🧇 🌺 - 🖵 - 🌲 📦 🎸 🎧 -                                                     |                          |               |
|                                                                                                    |                                                                                         |                                                             |                                                                           |                          |               |
| $\overline{\mathbf{A}}$                                                                                                    | Options du système - Général                                                            |                                                             | ×                                                                         |                          |               |
| Bielle (Défaut< <défaut>_Etat d'affichage</défaut>                                                                                                    | Options du système Options par d                                                        | faut                                                        |                                                                           |                          | D             |
| G Capteurs                                                                                                    | Général                                                                                 |                                                             |                                                                           |                          |               |
| Classeur de conception                                                                                                    | Bibliothèque par défaut                                                                 | Messages Qu'est-ce qui ne va                                | a pas?                                                                    |                          |               |
| Annotations     Corps surfaciques                                                                                                    |                                                                                         | Montrer les avertissement                                   | 15                                                                        |                          |               |
| Corps volumiques(1)                                                                                                    |                                                                                         | Qualité des symboles d'action                               | ns exteneures                                                             |                          |               |
| S=o Matériau < non spécifié>                                                                                                    |                                                                                         | Ombre     Couleurs du maillage                              |                                                                           |                          |               |
| Plan de dessus                                                                                                    |                                                                                         | Pourtour<br>Couleur de la face inférieure                   |                                                                           |                          |               |
| لا الع Plan de droite<br>L. Origine                                                                                                    |                                                                                         |                                                             | Modifier                                                                  |                          |               |
| <ul> <li>RossExtru.1</li> </ul>                                                                                                    |                                                                                         | Tracés de résultats                                         |                                                                           |                          |               |
| <ul> <li>iii BossExtru.2</li> <li>iii Enlèv. matExtru.1</li> </ul>                                                                                                    |                                                                                         | Mise à jour dynamique des<br>améliorer la performance d     | : tracés (désactivez cette option pour<br>les modèles complexes)          |                          |               |
| > 间 Enlèv. matExtru.2                                                                                                    |                                                                                         | Lister les résultats avec une<br>Montrer la marque de limit | e précision accrue<br>le d'élasticité pour les tracés de Von Mises        |                          |               |
| Chanfrein1                                                                                                    |                                                                                         | Afficher le trièdre de référe                               | ence du système de coordonnées local                                      |                          |               |
| Congé1                                                                                                    |                                                                                         | Police                                                      |                                                                           |                          |               |
| File Enlèv. matExtru.4      Fractionner1                                                                                                    |                                                                                         | Titre du tracé                                              | ous-titre du Légende des<br>tracé couleurs                                |                          |               |
|                                                                                                    |                                                                                         | Exécuter Simulation Adviso                                  | r à partir du Gestionnaire de<br>doit être redémarré pour que la          |                          |               |
|                                                                                                    |                                                                                         | modification prenne effet)                                  | afficher les apparences de matériau de                                    |                          |               |
|                                                                                                    |                                                                                         | Charger toutes les études                                   | : chargement de l'étude)<br>de simulation lors de l'ouverture d'un modèle |                          |               |
|                                                                                                    | Tout restaurer                                                                          | (accroit le temps d'ouve<br>Expiration automatique de       | s messages du solveur                                                     |                          |               |
|                                                                                                    |                                                                                         | de décision après:                                          | es connexions de poutre lorsque                                           |                          |               |
|                                                                                                    |                                                                                         | l'étude est activée.                                        |                                                                           |                          |               |
|                                                                                                    |                                                                                         | OK Annuler                                                  | Aide                                                                      |                          |               |
| Y                                                                                                    |                                                                                         |                                                             |                                                                           |                          |               |
| 1                                                                                                    |                                                                                         |                                                             |                                                                           |                          |               |
| 2- <b>- x</b>                                                                                                    |                                                                                         |                                                             |                                                                           |                          |               |
| KING AND A CONTRACT AND A CONTRACT AND A CONTR |                                                                                         |                                                             |                                                                           |                          |               |
| Y 🕏 🗟 💽 🐘 🔩  , 🖬 🔶 🕼 /, 🕼 🕂 🕻                                                                                                    | · [] / � A ♥ A ♥ A ♥ A ♥ A ♥ A ♥                                                        |                                                             | > ∢ ∧ Г Ё ⊟ ⊞ ∡                                                           |                          |               |
| SOLIDWORKS Premium 2017 x64 Edition                                                                                                    |                                                                                         |                                                             |                                                                           | Edition: Pièce           | MMGS - 🕲      |

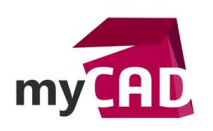

Dans la liste proposée à gauche du menu, nous nous intéressons à la section « Tracé par défaut ».

| Options du système Options par défaut                                                                                                    |                                                                                                    |                                        |  |
|----------------------------------------------------------------------------------------------------|----------------------------------------------------------------------------------------------------|----------------------------------------|--|
| Jnités<br>Actions extérieures<br>Vaillage<br>Vésultats<br>Tracé<br>Légende des couleurs<br>Tracés par défaut<br>Gracés par défaut<br>Gracés Tracé2<br>Gracé2<br>Gracé2<br>Gracé2<br>Gracé3<br>Gracé3<br>Gr | Système d'unités<br>S SI (MKS)<br>Anglais (IPS)<br>Métrique (G)<br>Unités<br>Longueur/Déplacement:<br>Température:<br>Vitesse angulaire:<br>Pression/Contrainte: | mm v<br>c v<br>rad/sec v<br>N/mm^2(M v |  |
| < >>                                                                                                    |                                                                                                    |                                        |  |

Pour cet exemple, nous allons ajouter un tracé supplémentaire pour les « Résultats de l'étude Statique ». Pour cela, il faut faire un clic droit sur « Résultats de l'étude Statique » et sélectionner «Ajouter un nouveau tracé».

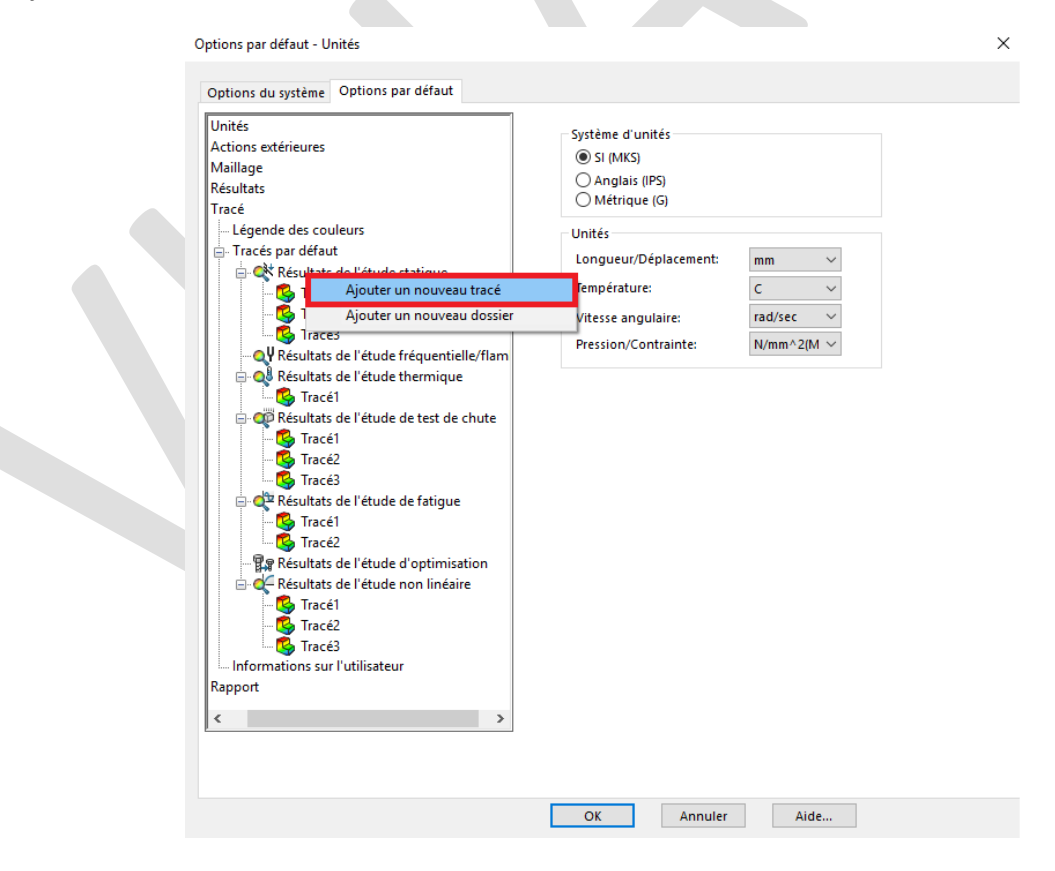

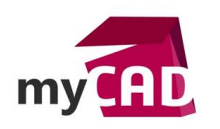

# 3. Régler le « type de résultats » et la « composante »

Suite à l'ajout de tracé, un « Tracé 4 » est créé à gauche du Menu. Nous pouvons à présent choisir un « Type de Résultats » et une « Composante » grâce aux menus déroulants.

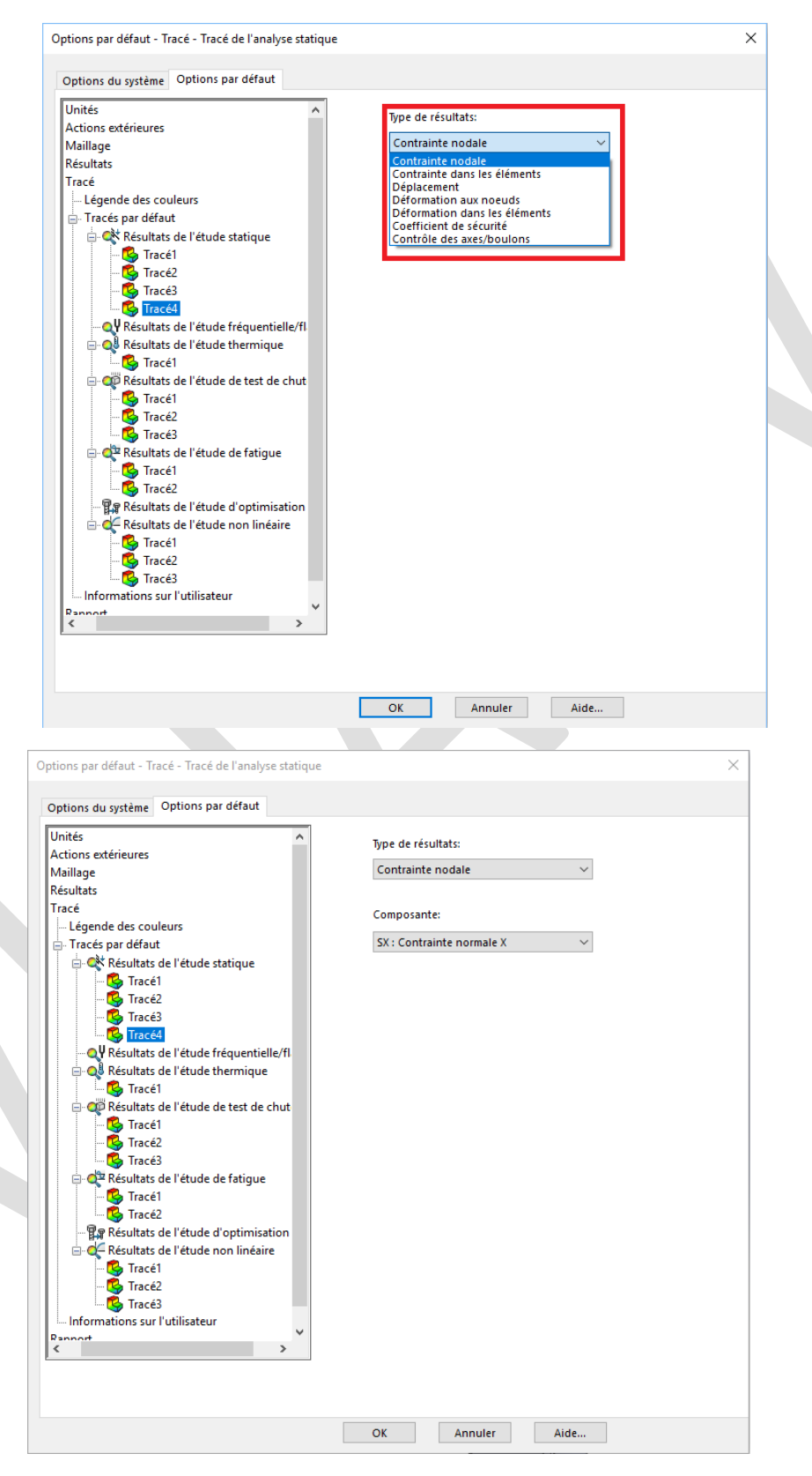

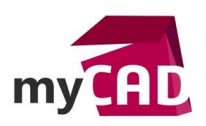

| Résultats<br>Tracé<br>Tracés par défaut<br>Tracés par défaut<br>Tracés par défaut<br>Tracés par défaut<br>Tracé2<br>Tracé2<br>Résultats de l'étude fréquentielle/fl<br>Résultats de l'étude fréquentielle/fl<br>Résultats de l'étude thermique<br>Résultats de l'étude de test de chut<br>Tracé1<br>Tracé2<br>Tracé2<br>Tracé4<br>Tracé2<br>Tracé2<br>Tracé2<br>Tracé2<br>Tracé2<br>Tracé2<br>Tracé2<br>Tracé2<br>Tracé2<br>Tracé2<br>Tracé2<br>Tracé2<br>Tracé2<br>Tracé2<br>Tracé2<br>Tracé2<br>Tracé2<br>Tracé2<br>Tracé2<br>Tracé2<br>Tracé3<br>Tracé3<br>Tracé4<br>Tracé4<br>Trac | Unités Actions extérieures<br>Maillage                                                                                                    | Type de résultats:<br>Contrainte nodale V                                                                                                    |  |
|----------------------------------------------------------------------------------------------------|----------------------------------------------------------------------------------------------------|----------------------------------------------------------------------------------------------------|--|
|                                                                                                    | Résultats Tracé  Légende des couleurs  Tracés par défaut  Résultats de l'étude statique  Résultats de l'étude statique  Résultats de l'étude fréquentielle/fil  Résultats de l'étude thermique  Résultats de l'étude thermique  Résultats de l'étude de test de chut  Résultats de l'étude de test de chut  Résultats de l'étude de fatigue  Résultats de l'étude de fatigue  Résultats de l'étude de fatigue  Résultats de l'étude de fatigue  Résultats de l'étude de fatigue  Résultats de l'étude de fatigue  Résultats de l'étude de fatigue  Résultats de l'étude de fatigue  Résultats de l'étude de fatigue  Résultats de l'étude de fatigue  Résultats de l'étude test de chut  Résultats de l'étude d'optimisation  Résultats de l'étude d'optimisation  Résultats de l'étude d'optimisation  Résultats de l'étude test  Résultats de l'étude d'optimisation  Résultats de l'étude test  Résultats de l'étude d'optimisation  Résultats de l'étude test  Résultats de l'étude d'optimisation  Résultats de l'étude test  Résultats de l'étude d'optimisation  Résultats de l'étude test  Résultats de l'étude test  Résultats de l' | Composante:<br>SY: Contrainte normale Y<br>SY: Contrainte normale Y<br>SZ: Contrainte normale Y<br>SZ: Contrainte normale Z<br>TX: Cisaillement dans Ia dir. Y sur le plan YZ<br>TX: Cisaillement dans Ia dir. Z sur le plan XZ<br>PI: Tère contrainte principale<br>P2: 2ène contrainte principale<br>P3: 3ème contrainte (P1-P2)<br>INF: Contrainte triaxiale (P1-P2+P3)<br>IRE: Contrainte triaxiale (P1+P2+P3) |  |

# 4. Valider des points et réaliser l'analyse de Simulation

Dans cet exemple, nous allons ajouter un tracé de coefficient de sécurité automatique. Pour cela, nous sélectionnons un « coefficient de sécurité » dans la liste « Type de résultats ».

Remarque : Pour ce type de tracé, pas besoin de « Composante ».

| onites                                 | ^   | Type de ré-                             | sultats:                  |     |  |
|----------------------------------------|-----|-----------------------------------------|---------------------------|-----|--|
| Actions extérieures                    |     | .,,,,,,,,,,,,,,,,,,,,,,,,,,,,,,,,,,,,,, |                           |     |  |
| Maillage                               |     | Contraint                               | e nodale                  | ~   |  |
| Résultats                              |     | Contraint                               | e nodale                  |     |  |
| Tracé                                  |     | Déplacem                                | e dans les element<br>ent | \$  |  |
| - Légende des couleurs                 |     | Déformati                               | on aux noeuds             |     |  |
| 🗄 Tracés par défaut                    |     | Déformati                               | on dans les éléme         | nts |  |
| 🖃 💸 Résultats de l'étude statique      |     | Contröle                                | des axes/boulons          |     |  |
| Tracé1                                 |     |                                         |                           |     |  |
| - 🔂 Tracé2                             |     |                                         |                           |     |  |
| - 🔥 Tracé3                             |     |                                         |                           |     |  |
| 🕵 Tracé4                               |     |                                         |                           |     |  |
| QV Résultats de l'étude fréquentielle  | /fl |                                         |                           |     |  |
| 🖃 📢 Résultats de l'étude thermique     |     |                                         |                           |     |  |
| 🖾 🕵 Tracé1                             |     |                                         |                           |     |  |
| 🖃 🚎 Résultats de l'étude de test de ch | iut |                                         |                           |     |  |
| Tracé1                                 |     |                                         |                           |     |  |
| 🕵 Tracé2                               |     |                                         |                           |     |  |
| 🚱 Tracé3                               |     |                                         |                           |     |  |
| 🖃 🗬 Résultats de l'étude de fatigue    |     |                                         |                           |     |  |
| - 💁 Tracé1                             |     |                                         |                           |     |  |
| 🚱 Tracé2                               |     |                                         |                           |     |  |
| 📲 Résultats de l'étude d'optimisation  | on  |                                         |                           |     |  |
| 🖮 🏹 Résultats de l'étude non linéaire  |     |                                         |                           |     |  |
| 🕵 Tracé1                               |     |                                         |                           |     |  |
| - 💁 Tracé2                             |     |                                         |                           |     |  |
| 🕵 Tracé3                               |     |                                         |                           |     |  |
| Informations sur l'utilisateur         |     |                                         |                           |     |  |
| Rannort                                | >   |                                         |                           |     |  |
|                                        | -   |                                         |                           |     |  |

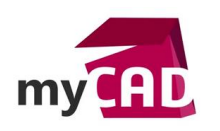

Nous pouvons maintenant valider nos options en cliquant sur « OK » en bas de ce menu.

Une fois notre étude de simulation créée, préparée et maillée, nous sommes prêts à exécuter l'analyse.

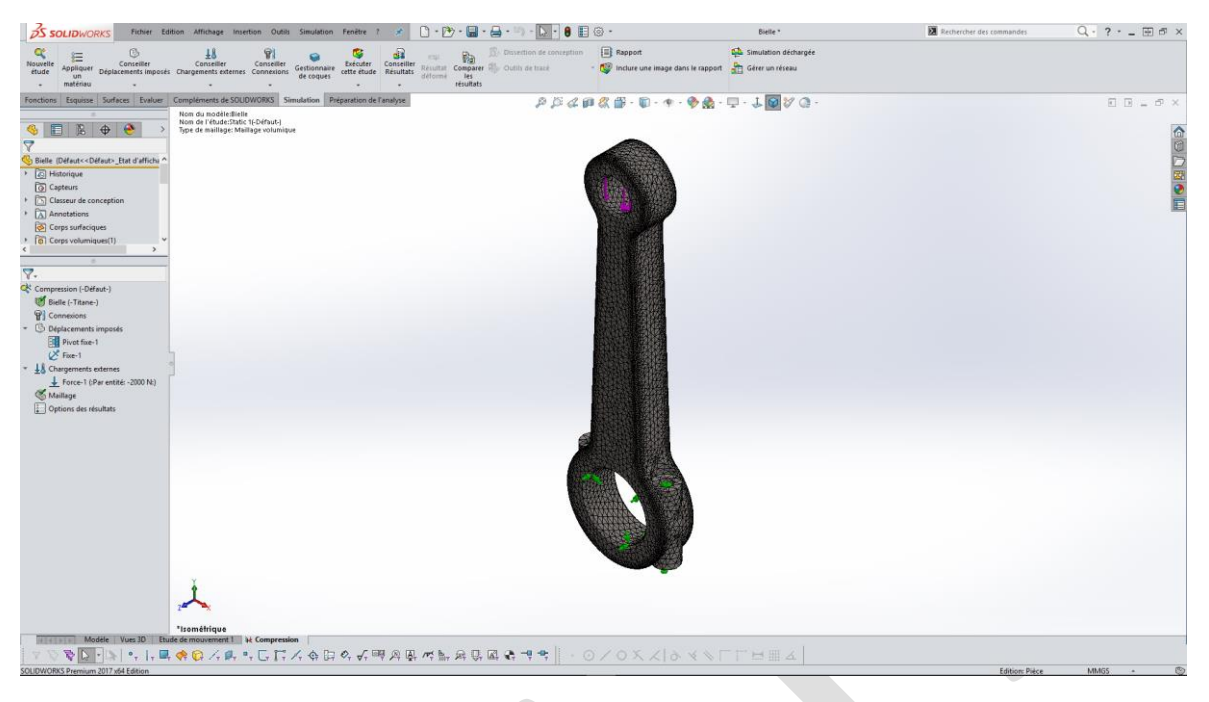

Ainsi, nous exécutons l'analyse afin d'obtenir nos résultats.

Parfait ! Notre tracé de coefficient de sécurité est automatiquement créé.

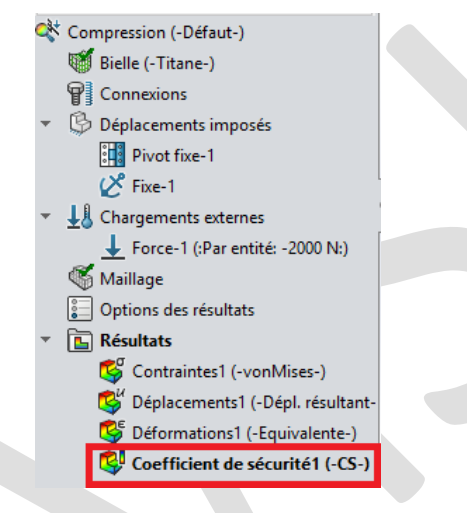

Cette opération peut être répétée autant de fois que nécessaire pour les tracés disponibles dans les listes déroulantes des options de Simulation.

# 5. Autres réglages disponibles dans les options SOLIDWORKS Simulation

En plus des tracés automatiques, le menu des Options de Simulation vous permet d'automatiser de nombreuses choses supplémentaires. Voici une liste des réglages possibles avec les options de Simulation :

- Réglages des unités
- Choix la qualité du maillage par défaut

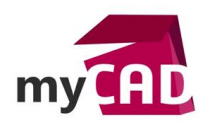

- Sélection du solveur de simulation par défaut
- Emplacement du dossier de sauvegarde des résultats
- Réglages d'annotations, d'échelle et de couleurs pour les résultats

## **En conclusion**

Les options de SOLIDWORKS Simulation sont importantes. Elles vous permettent de gagner du temps dans votre préparation, votre maillage et le traitement des résultats. Grâce à cette astuce de tracés automatiques, soyez certain qu'après chaque calcul, tous vos résultats seront directement listés et disponibles en un clic.

#### Usages

Simulation

## Activités

- Implantation/Agencement
- BE Sous-traitance
- Chaudronnerie Serrurerie
- Mécatronique Electronique
- Machines spéciales robotique
- Applications médicales
- Métiers du bois
- Tôlerie
- Tuyauterie/Process/Usine